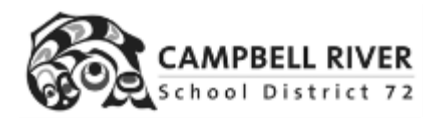

## GRADEBOOK

## Field set to show teacher and grade of course section

If you are a teacher who enters marks for many different course sections (such as a music teacher or PE teacher), you can change your field set to include the Grade and Teacher Name of each section

----

|                   | (II SIM) |           |                     |            |           |                |      |       |             |
|-------------------|----------|-----------|---------------------|------------|-----------|----------------|------|-------|-------------|
| Pages             | My Info  | Student   | Attendance          | Gradebook  | Planner   | Assessment     | PD   | Tools |             |
| Class I           | ist      |           |                     |            |           |                |      |       |             |
|                   |          |           |                     |            |           |                |      |       |             |
| Details           |          | Options 🔻 | Reports - He        | lp 🔻 Searc | h on Term | 9              |      | 8-2   | th          |
| Details<br>Roster |          | Options 🔻 | Reports <b>v</b> He | lp 🔻 Searc | h on Term | Manage Field S | Sets | 8-Z   | <b>1</b> 11 |

Your list will now include the teacher of each section and the grade level. You can click on the column TEACHER, to have it sort by teacher

| ( | Course | Description | Clssrm | Schedule | Term | GrdLvI | Teacher 🔺                  | Weighting    |
|---|--------|-------------|--------|----------|------|--------|----------------------------|--------------|
| ſ |        |             | D4     |          | гv   | 00     | Adama Tammur Daraa Daharah | Catagorias a |

| OR, you can use the advanced fil | Iter to select sections by grade level: |
|----------------------------------|-----------------------------------------|
| N                                | $\setminus$                             |

| Pages M                   | Wy Info | Student         | Attendance          | Gradebook      | Planner       | Assessment | PD                       | Tools |                                 |
|---------------------------|---------|-----------------|---------------------|----------------|---------------|------------|--------------------------|-------|---------------------------------|
| Class List                | t       |                 |                     |                |               |            |                          |       |                                 |
| Details                   | o       | ptions <b>v</b> | Reports <b>v</b> He | elp 🔻 Sear     | ch on Teacher | Q 7        |                          | a+z   | h =                             |
| Roster                    |         |                 |                     |                |               |            | $\overline{\mathcal{O}}$ |       |                                 |
| Seating Char              | art 📄   | Advance         | d Filter            |                |               |            | _                        |       |                                 |
| Groups                    |         | Descriptio      | )n                  |                |               |            |                          |       |                                 |
| Curricular<br>Competencie | es C    | Schedule        | term                |                |               |            |                          |       |                                 |
| Categories                |         | Grade lev       | rel 01              | )              |               |            |                          |       |                                 |
| Assignments               | s C     | Search fie      | lds Grade and Tea   | icher Name 🗸 🌖 |               |            |                          |       | Search based on Current Classes |
| Scores                    |         |                 |                     |                |               |            |                          |       | Q Search Ø Clear                |